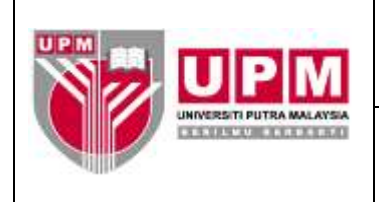

**Tujuan:** Manual ini bertujuan untuk menerangkan tatacara pengurusa simpanan tetap yang perlu dibuat setiap bulan bagi memantau akaun simpanan tetap yang telah disimpan di bank-bank tempatan.

#### I. TATACARA PENYEDIAAN PENYATA SIMPANAN TETAP

1. Dapatkan deraf arahan kepada bank yang ditulis oleh pegawai diberikuasa di dalam buku Simpanan Tetap UPM (UPM/BEN/S1-87). Rujuk skrin 1.

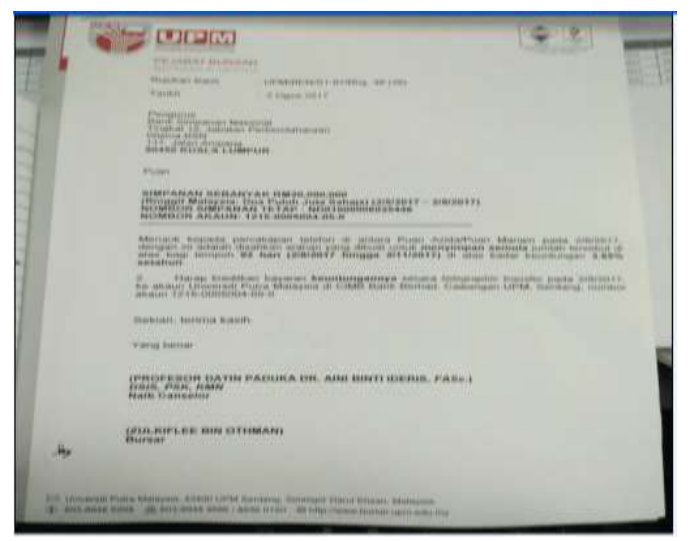

Skrin 1

2. Input setiap butiran arahan ke dalam kolum penyata simpanan tetap yang telah ditetapkan seperti di Skrin 2.

| Number         Number         Partner         Design of the second         Partner         Design of the second         Partner         Design of the second         Design of the second <thd< th=""><th>Cia) 64 -2 -</th><th>1 - 1 - 4 B</th><th>1.4</th><th></th><th>FD-0</th><th>CTT - Millroundt E</th><th>104</th><th></th><th></th></thd<>                                                                                                    | Cia) 64 -2 -                                                                                                    | 1 - 1 - 4 B                                                    | 1.4                         |                         | FD-0                                                                                                    | CTT - Millroundt E           | 104                                                                                                    |                                                                                                    |                                                                                                    |
|----------------------------------------------------------------------------------------------------|----------------------------------------------------------------------------------------------------|----------------------------------------------------------------|-----------------------------|-------------------------|----------------------------------------------------------------------------------------------------|------------------------------|----------------------------------------------------------------------------------------------------|----------------------------------------------------------------------------------------------------|----------------------------------------------------------------------------------------------------|
|                                                                                                    | etunte                                                                                                    | Disker #                                                       | eije Leutrum Parmatas       | Data                    | Manual 1                                                                                                    | ranne .                      |                                                                                                    |                                                                                                    | NI - 17                                                                                                    |
| FLOR         Image: Contract of the second second seco                                                                                                    | Page Street                                                                                                    | Page Break Pr     Costom Views     Pall Break     cost Silvers | Graden<br>Gradenes<br>Break | - Pormula<br>- Pieading | Toom                                                                                                    | LINITS Zabra ta<br>Estration | Arrange All<br>Brane Farrer - Change<br>Brane Farrer - Change<br>Arrange All                                                                                                    | Area Barton - A                                                                                                    | 11000                                                                                                    |
| A         B         C         H         H         H         H           CONTRATA INTERPARANT LEPTING AND LEPTING           CONTRATA INTERPARANT LEPTING AND LEPTING           CONTRATA INTERPARANT LEPTING AND LEPTING           CONTRATA INTERPARANT LEPTING AND LEPTING           CONTRATA INTERPARANT LEPTING AND LEPTING           CONTRATA INTERPARANT LEPTING AND LEPTING           CONTRATA INTERPARANT LEPTING AND LEPTING           CONTRATA INTERPARANT LEPTING AND LEPTING           CONTRATA INTERPARANT LEPTING AND LEPTING           CONTRATA INTERPARANT LEPTING AND LEPTING           CONTRATA INTERPARANT LEPTING AND LEPTING           CONTRATA INTERPARANT LEPTING AND LEPTING           CONTRATA INTERPARANT LEPTING           CONTRATA INTERPARANT LEPTING           CONTRATA INTERPARANT LEPTING           CONTRATA INTERPARANT LEPTING           CONTRATA INTERPARANT LEPTING           CONTRATA INTERPARANT LEPTING           CONTRATA INTERPARANT LEPTING           CONTRATA INTERPARANT LEPTING           CONTRATA INTERPARANT LEPTING           CONTRATA INTERPARANT LEPTING           CONTRATA INTERPARANT                                                                                                    | +104-                                                                                                    | · 67                                                           | - fi-                       |                         |                                                                                                    |                              |                                                                                                    |                                                                                                    |                                                                                                    |
| DEPENDENT IT TAP STARAT 10 JUN 3037           MENGENT TABLEM MARAGE           TARKET IS JUN 3037           TARKET IS JUN 3037           TARKET IS JUN 3037           TARKET IS JUN 3037           TARKET IS JUN 304           TARKET IS JUN 304           TARKE                                                                                                    | A                                                                                                    | - D-                                                           | 0                           | D                       | Lucia de la compañía de la compañía de la compañía de la compañía de la compañía de la compañía de la compañía |                              |                                                                                                    | H.                                                                                                    | 1                                                                                                    |
| TARREL<br>MASULT         TARREL<br>MASULT         NG. ARAUM/HO. FD<br>Image: Construction of the second second                                                                                                    | 1                                                                                                    |                                                                |                             | PE                      | NYATA SIMPA                                                                                                    | NAN TETAP SETAR              | AT 30 JUN 2017                                                                                                    |                                                                                                    |                                                                                                    |
| TARIELI<br>MAGULINI<br>MAGULINI                                                                                                    | 3 1 1000 0000 0000                                                                                                    | 121 - 120 - 10 Yes                                             | Presson por protocology     | 10/06/07 (05/00         | Income and the                                                                                                 |                              |                                                                                                    | n na na na na na na na na na na na na na                                                                                                    | Targen approach                                                                                                    |
| MAXSUR         MAXSUR         Date         Date                                                                                                    | TARIER                                                                                                    | TARIRH                                                         | NO. ARAUN/NO. FD            | TEMPOH                  | FAEDAH (%)                                                                                                    | RUMLASS (BMS                 | RUIUKAN SURAT                                                                                                    | BANK                                                                                                    | NO. ARAUN                                                                                                    |
| Control of the state         Control of the state         Control o                                                                                                    | MASUK                                                                                                    | MATANG *                                                       | 1.8.                        | 1000000000              | CHARLES AND AND AND AND AND AND AND AND AND AND                                                                |                              |                                                                                                    | 1 J.Sept01 J.L.                                                                                                    | BANK =                                                                                                    |
| Op/Op/Solid         Op/Op/Solid         District         District                                                                                                    | 01/01/2017                                                                                                    | 07/02/2017                                                     | C-CHORES.                   | IN Description          | 3.60                                                                                                    | 9,000,000,00                 | UPNI/ID2/01-WT/WHg E715E1                                                                                                    | AGROBANK, ST                                                                                                    | 8004                                                                                                    |
| Bit 1/1001         Division         Division                                                                                                    | 07/06/2016                                                                                                    | 07/00/2017                                                     | 20-225-000920-8             | The states              | 3,60                                                                                                    | 1,000,000,00                 | 100/04/102/31-07/01g.56(06)                                                                                                    | ACTINITIES AND ACTINE ACTING                                                                                                    | 5004                                                                                                    |
| 00/15/2017         07/15/2017         00/15/2017         07/15/2017         07/15/2017         07/15/2017         07/15/2017         07/15/2017         07/15/2017         07/15/2017         07/15/2017         07/15/2017         07/15/2017         07/15/2017         07/15/2017         07/15/2017         07/15/2017         07/15/2017         07/15/2017         07/15/2017         07/15/2017         07/15/2017         07/15/2017         07/15/2017         07/15/2017         07/15/2017         07/15/2017         07/15/2017         07/15/2017         07/15/2017         07/15/2017         07/15/2017         07/15/2017         07/15/2017         07/15/2017         07/15/2017         07/15/2017         07/15/2017         07/15/2017         07/15/2017         07/15/2017         07/15/2017         07/15/2017         07/15/2017         07/15/2017         07/15/2017         07/15/2017         07/15/2017         07/15/2017         07/15/2017         01/16/2017         00/16/2017         00/16/2017         00/16/2017         00/16/2017         00/16/2017         00/16/2017         00/16/2017         00/16/2017         00/16/2017         00/16/2017         00/16/2017         00/16/2017         00/16/2017         00/16/2017         00/16/2017         00/16/2017         00/16/2017         00/16/2017         00/16/2017         00/16/2017         00/16/2017         00/16/2                                                                                                    | ins (r s / spin a                                                                                                    | ALL STREET                                                     | CONT SHE                    | THE REPORT              | 0.00                                                                                                    | is prove prove that          | Land Contraction of the second                                                                                                    | and the first and the                                                                                                    | The local division of the local division of the local division of |
| 00/21/2023         07/15/2027         07/15/2027         07/15/2027         07/15/2027         07/15/2027         07/15/2027         07/15/2027         07/15/2027         07/15/2027         07/15/2027         07/15/2027         07/15/2027         07/15/2027         07/15/2027         07/15/2027         07/15/2027         07/15/2027         07/15/2027         07/15/2027         07/15/2027         07/15/2027         07/15/2027         07/15/2027         07/15/2027         07/15/2027         07/15/2027         07/15/2027         07/15/2027         07/15/2027         07/15/2027         07/15/2027         07/15/2027         07/15/2027         07/15/2027         07/15/2027         07/15/2027         07/15/2027         07/15/2027         07/15/2027         07/15/2027         07/15/2027         07/15/2027         07/15/2027         07/15/2027         07/15/2027         07/15/2027         07/15/2027         07/15/2027         07/15/2027         07/15/2027         07/15/2027         07/15/2027         07/15/2027         07/15/2027         07/15/2027         07/15/2027         07/15/2027         07/15/2027         07/15/2027         07/15/2027         07/15/2027         07/15/2027         07/15/2027         07/15/2027         07/15/2027         00/15/2027         07/15/2027         00/15/2027         00/15/2027         00/15/2027         00/15/2027         00/15/2                                                                                                    | 01/15/2017                                                                                                    | 07/15/2012                                                     | 0047586                     | of history              | 5.65                                                                                                    | 5,000,000,00                 | 14854/102/51-07/8hp 37/611                                                                                                    | ACD/WARK N                                                                                                    | 5004                                                                                                    |
| Op/12/0217         Op/12/0217         Op/12/0                                                                                                    | 01/15/2017                                                                                                    | 07/18/2017                                                     | 3D-547-DOD893-8             | in this are             | 8.50                                                                                                    | 5 000 000 00                 | UPM/102/81-87/80# 87(62)                                                                                                    | APPIN CLARKE, KAURRE                                                                                                    | 8004                                                                                                    |
| Op/12/017         CP(17/2017         CP09-92/4         1. bullen         9.00         20.000,000,00         UPM/12/31-07/91% 2014-0         BRUNKS, SEDDAHG RAVA         SOCI-<br>SOCI-<br>SOCI- | 06/12/2017                                                                                                    | 07/10/2017                                                     | 0449379                     | 1. Reactions            | 3.40                                                                                                    | 20.000.000.00                | WPM/102/51-07/000 h01411                                                                                                    | AGROBANE, KIG                                                                                                    | \$004                                                                                                    |
| 04/21/2017         07/21/2017         000000000000000000000000000000000000                                                                                                    | 06/16/2017                                                                                                    | 07/17/2017                                                     | PD894924                    | 1. faulters             | 5.50                                                                                                    | 30.000.000.00                | UP54/302/51-87/9hg 38(14)                                                                                                    | BERNIE, SERDARG RAVA                                                                                                    | 5004                                                                                                    |
| 01/23/2017         07/24/2017         NO01300000624712         182 her         3 65         10.000,000 DV         UPM/132/31-87/Http 37671         504,1         5004           01/22/2017         07/24/2017         NESP33         273 her         8.00         0.000,000 DV         UPM/132/31-87/Http 37621         504,1         5004           01/20/2017         07/24/2017         NESP33         273 her         8.00         0.000,000 DV         UPM/132/31-87/Http 37(2)         AMILANIC, THEASUHT         5004           01/20/2017         07/24/2017         NESP33         273 her         8.00         0.000,000 DV         UPM/132/31-87/Http 37(2)         AMILANIC, THEASUHT         5004           01/20/2017         07/24/2017         Notien         5.65         20,000,000 DV         UPM/132/31-87/Http 37(2)         AMILANIC, THEASUHT         5004           04/02/2017         05/22/2017         Notien         5.65         20,000,000 DV         UPM/132/31-87/Http 37(2)         AMILANIC, THEASUHT         5004           04/02/2017         05/23/2017         Notien         5.60         200,000,000 UPM/132/31-87/Http 37(1)         AMILANIC, THEASUHT         5004           04/04/2017         05/23/2017         Notien         5.60         200,000,000 UPM/132/31-87/Http 37(1)         AMILANIC, THEASUHT         5004<                                                                                                    | 04/31/2017                                                                                                    | 07/31/2017                                                     | #C01000138022192            | 91 her)                 | 2.62                                                                                                    | 20,000,000.00                | UP1/1/102/11-87/8Pig 87(108)                                                                                                    | AGRICHANK, NL (TREASURY)                                                                                                    | 8004                                                                                                    |
| L00/27/2018         C7/27/2017         MSR293         275 tecl         8.00         9,000,000.00         UPM/102/31-87/Hbg 37(22)         AMIILAMIC_TTRANUUTY         B004           03/30/2017         07/31/2017         05/02/2017         07/31/2017         05/02/2017         05/02/2017         05/02/2017         05/02/2017         05/02/2017         05/02/2017         05/02/2017         05/02/2017         05/02/2017         05/02/2017         05/02/2017         05/02/2017         05/02/2017         05/02/2017         05/02/2017         05/02/2017         05/02/2017         05/02/2017         05/02/2017         05/02/2017         05/02/2017         05/02/2017         05/02/2017         05/02/2017         05/02/2017         05/02/2017         05/02/2017         05/02/2017         05/02/2017         05/02/2017         05/02/2017         05/02/2017         05/02/2017         05/02/2017         05/02/2017         05/02/2017         05/02/2017         05/02/2017         05/02/2017         05/02/2017         05/02/2017         05/02/2017         05/02/2017         05/02/2017         05/02/2017         05/02/2017         05/02/2017         05/02/2017         05/02/2017         05/02/2017         05/02/2017         05/02/2017         05/02/2017         05/02/2017         05/02/2017         05/02/2017         05/02/2017         05/02/2017         05/02/20                                                                                                    | 01/25/2017                                                                                                    | 07/24/2017                                                     | ND01000000024712            | 182 heri                | 3.65                                                                                                    | 10.000.000.00                | UPA4/102/51-87/8hg.57(67)                                                                                                    | 0.5H. HL                                                                                                    | 5004                                                                                                    |
| OLYAR/SCIT         CT/81/2017         CD/81/2017         CD/81/2017 <thcd 2017<="" 81="" th="">         CD/81/2017         CD/81/20</thcd>                                                                                                    | 10/27/2038                                                                                                    | 07/27/2017                                                     | 5545292                     | 278 Her)                | 8.80                                                                                                    | 9,000,000.00                 | UPM/102/81-87/8hg 87(22)                                                                                                    | ANTILLANCE TREASURY                                                                                                    | 8004                                                                                                    |
| 01/30/2017         07/31/2017         F0843107         6 builen         5.65         20,000,000,00         UPM/102/31-87/Mpg 57(89)         BLOMB, 520,0446, 24/4         5004           08/02/2018         08/02/2017         08/02/2017         08/02/2017         08/02/2017         08/02/2017         08/02/2017         08/02/2018         09/02/2018         09/02/2018         000,000,00         09/02/2018         09/02/2017         08/02/2017         08/02/2017         08/02/2017         08/02/2017         08/02/2017         08/02/2017         08/02/2017         08/02/2017         08/02/2017         08/02/2017         08/02/2017         08/02/2017         08/02/2017         08/02/2017         08/02/2017         08/02/2017         08/02/2017         08/02/2017         08/02/2017         08/02/2017         08/02/2017         08/02/2017         08/02/2017         08/02/2017         08/02/2017         08/02/2017         08/02/2017         08/02/2017         08/02/2017         08/02/2017         08/02/2017         08/02/2017         08/02/2017         08/02/2017         08/02/2017         08/02/2017         08/02/2017         08/02/2017         08/02/2017         08/02/2017         08/02/2017         08/02/2017         08/02/2017         08/02/2017         08/02/2017         08/02/2017         08/02/2017         08/02/2017         08/02/2017         08/0                                                                                                    | 01/30/2017                                                                                                    | 07/01/2017                                                     | FDB-4.8.8:D40               | - HE BALLING            | 31.465                                                                                                    | 20.000.000.00                | 13月5月/13日2/101-8(1/目行臺,自2(日第)                                                                                                    | BRRIVER, KHO                                                                                                    | 9004                                                                                                    |
| Bit Markowski         Dest 240001405         Li bullerin         Li do         Hail Mongoos.00         Um// 10/23-87/98 3610         Home Likovic, sk.         Social Social So                                                                                                    | 01/80/2017                                                                                                    | 07/51/2017                                                     | P0643207                    | 6-bullan                | 0.65                                                                                                    | 20.000.000.00                | UPM/102/51-87/8hg 57(69)                                                                                                    | BERNIB, SERDANG RAVA                                                                                                    | 5004                                                                                                    |
| 04/02/2013         06/02/2017         06/02/2017         06/02/2017         06/02/2017         06/02/2017         06/02/2017         06/02/2017         06/02/2017         06/02/2017         06/02/2017         06/02/2017         06/02/2017         06/02/2017         06/02/2017         06/02/2017         06/02/2017         06/02/2017         06/02/2017         06/02/2017         06/02/2017         06/02/2017         06/02/2017         06/02/2017         06/02/2017         06/02/2017         06/02/2017         06/02/2017         06/02/2017         06/02/2017         06/02/2017         06/02/2017         06/02/2017         06/02/2017         06/02/2017         06/02/2017         06/02/2017         06/02/2017         06/02/2017         06/02/2017         06/02/2017         06/02/2017         06/02/2017         06/02/2017         06/02/2017         06/02/2017         06/02/2017         06/02/2017         06/02/2017         06/02/2017         06/02/2017         06/02/2017         06/02/2017         06/02/2017         06/02/2017         06/02/2017         06/02/2017         06/02/2017         06/02/2017         06/02/2017         06/02/2017         06/02/2017         06/02/2017         06/02/2017         06/02/2017         06/02/2017         06/02/2017         06/02/2017         06/02/2017         06/02/2017         06/02/2017         06/02/2017         06/02/2                                                                                                    |                                                                                                    | - in a start of the                                            |                             |                         | - 10 Ci - 1                                                                                                    | 141,000,000.00               |                                                                                                    |                                                                                                    |                                                                                                    |
| Concort         Concort         Statistic         Statistic         St                                                                                                    | 0#/02/2016                                                                                                    | 08/02/2019                                                     | 001-23008106                | 12 041814               | 1.90                                                                                                    | 590.000.00                   | 10Ph4/102/31-87/8hg 36(109)                                                                                                    | HONG LEONG ISLANDC, KL                                                                                                    | 1004                                                                                                    |
| Concernance         Concernance                                                                                                    | 05/02/2017                                                                                                    | 06/02/2017                                                     | P0681077                    | S truiters              | 3.60                                                                                                    | 10,000,000.00                | UPM/102/51-87/8hg 57(114                                                                                                    | BKDMB, KIG                                                                                                    | 5004                                                                                                    |
| 11/08/2014         080/08/2017         1288/280         175 her/         1.40         0.000/000.00         UPM/102/11-87/88-31/27         AMIS AMPC TRADUCT         10001           05/08/2017         08/08/2017         08/08/2017         08/08/2017         08/08/2017         08/08/2017         08/08/2017         08/08/2017         08/08/2017         08/08/2017         08/08/2017         08/08/2017         08/08/2017         08/08/2017         08/08/2017         08/08/2017         08/08/2017         08/08/2017         08/08/2017         08/08/2017         08/08/2017         08/08/2017         08/08/2017         08/08/2017         08/08/2017         08/08/2017         08/08/2017         08/08/2017         08/08/2017         08/08/2017         08/08/2017         08/08/2017         08/08/2017         08/08/2017         08/08/2017         08/08/2017         08/08/2017         08/08/2017         08/08/2017         08/08/2017         08/08/2017         08/08/2017         08/08/2017         08/08/2017         08/08/2017         08/08/2017         08/08/2017         08/08/2017         08/08/2017         08/08/2017         08/08/2017         08/08/2017         08/08/2017         08/08/2017         08/08/2017         08/08/2017         08/08/2017         08/08/2017         08/08/2017         08/08/2017         08/08/2017         08/08/2017         08/08/201                                                                                                    | 08/02/2017                                                                                                    | 08/02/2017                                                     | NODSCHOOLD30HIE             | OL NAT                  | 3.60                                                                                                    | 8 000 000 00                 | COPPUTING AND AN AND AN AND AN AND AND AND AND AN                                                                                                    | HARD AND ADDRESS OF A DAMAGE AND ADDRESS AND                                                                                                    | 8004                                                                                                    |
| 02/00/3017         08/08/2017         08/08/2017         08/08/2017         08/08/2017         08/08/2017         08/08/2017         08/08/2017         08/08/2017         08/08/2017         08/08/2017         08/08/2017         08/08/2017         08/10/2017         08/08/2017         08/10/2017         08/08/2017         08/10/2017         08/08/2017         08/10/2017         08/10/2017         08/08/2017         08/10/2017         08/10/2017         08/10/2017         08/10/2017         08/10/2017         08/10/2017         08/10/2017         08/10/2017         08/10/2017         08/10/2017         08/10/2017         08/10/2017         08/10/2017         08/10/2017         08/10/2017         08/10/2017         08/10/2017         08/10/2017         08/10/2017         08/10/2017         08/10/2017         08/10/2017         08/10/2017         08/10/2017         08/10/2017         08/10/2017         08/10/2017         08/10/2017         08/10/2017         08/10/2017         08/10/2017         08/10/2017         08/10/2017         08/10/2017         08/10/2017         08/10/2017         08/10/2017         08/10/2017         08/10/2017         08/10/2017         08/10/2017         08/10/2017         08/10/2017         08/10/2017         08/10/2017         08/10/2017         08/10/2017         08/10/2017         08/10/2017         08/10/2017         08/10/2                                                                                                    | 11/08/2014                                                                                                    | 08/06/2017                                                     | 01-23000000                 | 1 Th have               | 0.00                                                                                                    | 8,000,000,00                 | A REAL AND A REAL AND | ADDIEL ADDIEL TREAMING SERVICE                                                                                                    | 8004                                                                                                    |
| 05/00/2017         06/00/2017         06/00/2017         06/00/2017         06/00/2017         06/00/2017         06/00/2017         06/00/2017         06/00/2017         06/00/2017         06/00/2017         06/00/2017         06/00/2017         06/00/2017         06/00/2017         06/00/2017         06/00/2017         06/00/2017         06/00/2017         06/00/2017         06/00/2017         06/00/2017         06/00/2017         06/00/2017         06/00/2017         06/00/2017         06/00/2017         06/00/2017         06/00/2017         06/00/2017         06/00/2017         06/00/2017         06/00/2017         06/00/2017         06/00/2017         06/00/2017         06/00/2017         06/00/2017         06/00/2017         06/00/2017         06/00/2017         06/00/2017         06/00/2017         06/00/2017         06/00/2017         06/00/2017         06/00/2017         06/00/2017         06/00/2017         06/00/2017         06/00/2017         06/00/2017         06/00/2017         06/00/2017         06/00/2017         06/00/2017         06/00/2017         06/00/2017         06/00/2017         06/00/2017         06/00/2017         06/00/2017         06/00/2017         06/00/2017         06/00/2017         06/00/2017         06/00/2017         06/00/2017         06/00/2017         06/00/2017         06/00/2017         06/00/2017         06/00/2                                                                                                    | PTT (PTT ) PTT 1                                                                                                    | THE COMPANY OF THE Y                                           | STATE AND A STATE           | a hulan                 | 17.414                                                                                                    | in prin hour out             | Last Are for the second second second                                                                                                    | and all the second second second second second second second second second second second second second second s                                                                                                    | 2000                                                                                                    |
| 08/10/2017         08/10/2017         00-584-002701-4         3 bullen         4 80         10 000 000 00 UPM/10/213-87/19*371224 APPIN ULANIC, PRABER BUS, CTH         5004           08/10/2017         08/10/2017         08/10/2017         08/10/2017         08/10/2017         08/10/2017         08/10/2017         10 000         10 000         10 000         10 000         10 000         10 000         10 000         10 000         10 000         10 000         10 000         10 000         10 000         10 000         10 000         10 000         10 000         10 000         10 000         10 000         10 000         10 000         10 000         10 000         10 000         10 000         10 000         10 000         10 000         10 000         10 000         10 000         10 000         10 000         10 000         10 000         10 000         10 000         10 000         10 000         10 000         10 000         10 000         10 000         10 000         10 000         10 000         10 000         10 000         10 000         10 000         10 000         10 000         10 000         10 000         10 000         10 000         10 000         10 000         10 000         10 000         10 000         10 000         10 000         10 000         10 0                                                                                                    | 05/08/2017                                                                                                    | 08/06/2012                                                     | 60882855                    | B Paul ant              | 3.60                                                                                                    | 10,000,000,00                | DiPACOZOL OT ONE AT 110                                                                                                    | Belokan HaG                                                                                                    | 5004                                                                                                    |
| 05/12/2017         05/12/2017         05/12/2017         05/12/2017         05/12/2017         05/12/2017         05/12/2017         05/12/2017         05/12/2017         05/12/2017         05/12/2017         05/12/2017         05/12/2017         05/12/2017         05/12/2017         05/12/2017         05/12/2017         05/12/2017         05/12/2017         05/12/2017         05/12/2017         05/12/2017         05/12/2017         05/12/2017         05/12/2017         05/12/2017         05/12/2017         05/12/2017         05/12/2017         05/12/2017         05/12/2017         05/12/2017         05/12/2017         05/12/2017         05/12/2017         05/12/2017         05/12/2017         05/12/2017         05/12/2017         05/12/2017         05/12/2017         05/12/2017         05/12/2017         05/12/2017         05/12/2017         05/12/2017         05/12/2017         05/12/2017         05/12/2017         05/12/2017         05/12/2017         05/12/2017         05/12/2017         05/12/2017         05/12/2017         05/12/2017         05/12/2017         05/12/2017         05/12/2017         05/12/2017         05/12/2017         05/12/2017         05/12/2017         05/12/2017         05/12/2017         05/12/2017         05/12/2017         05/12/2017         05/12/2017         05/12/2017         05/12/2017         05/12/2017         05/12/2                                                                                                    | 08/10/2017                                                                                                    | 08/10/2017                                                     | 00-658-D02701-8             | a huntern               | 8.60                                                                                                    | 10 000 000 00                | MPM/102/81-87/8Hte 87/1200                                                                                                    | APPIN ISLANUC, PRAME BUD, CTR.                                                                                                    | 1004                                                                                                    |
| 02/10/2017         06/16/2017         06/16/2017         06/16/2017         06/16/2017         06/16/2017         06/16/2017         06/16/2017         06/16/2017         06/16/2017         06/16/2017         06/16/2017         06/16/2017         06/16/2017         06/16/2017         06/16/2017         06/16/2017         06/16/2017         06/16/2017         06/16/2017         06/16/2017         06/16/2017         06/16/2017         06/16/2017         06/16/2017         06/16/2017         06/16/2017         06/16/2017         06/16/2017         06/16/2017         06/16/2017         06/16/2017         06/16/2017         06/16/2017         06/16/2017         06/16/2017         06/16/2017         06/16/2017         06/16/2017         06/16/2017         06/16/2017         06/16/2017         06/16/2017         06/16/2017         06/16/2017         06/16/2017         06/16/2017         06/16/2017         06/16/2017         06/16/2017         06/16/2017         06/16/2017         06/16/2017         06/16/2017         06/16/2017         06/16/2017         06/16/2017         06/16/2017         06/16/2017         06/16/2017         06/16/2017         06/16/2017         06/16/2017         06/16/2017         06/16/2017         06/16/2017         06/16/2017         06/16/2017         06/16/2017         06/16/2017         06/16/2017         06/16/2017         06/16/2                                                                                                    | 05/12/2017                                                                                                    | 08/11/2019                                                     | 90-658-002202-4             | 2 Dulan                 | 2.60                                                                                                    | 10.000.000.00                | UPM/102/31-87/8he 37(120)                                                                                                    | APPIN ISLANDC, PRASER BUS, CYR.                                                                                                    | 2004                                                                                                    |
| ) OK/16/2017 Ge/16/2017 NDC20000000155555 92 Harr 5.60 20.000.000 UPM/102/12-97/94-340(03) 954, kL 500<br>05/16/2017 OF1/2017 NDC2000000055555 92 Harr 5.60 20.000.000.00 UPM/102/12-97/94-340(03) 954, kL 500<br>05/16/2017 0F1/2017 NDC20000005555 92 Harr 5.60 20.000.000.00 UPM/102/12-97/94-340(03) 954, kL 500<br>05/16/2017 0F1/2017 NDC20000005555 92 Harr 5.60 20.000.000.00 UPM/102/12-97/94-340(03) 954, kL 500<br>05/16/2017 0F1/2017 NDC20000005555 92 Harr 5.60 20.000.000.00 UPM/102/12-97/94-340(03) 954, kL 500<br>05/16/2017 0F1/2017 NDC20000005555 92 Harr 5.60 20.000.000.00 UPM/102/12-97/94-340(03) 954, kL 500<br>05/16/2017 0F1/2017 NDC20000005555 92 Harr 5.60 20.000.000.00 UPM/102/12-97/94-340(03) 954, kL 500<br>05/16/2017 0F1/2017 NDC20000005555 92 Harr 5.60 20.000.000.00 UPM/102/12-97/94-340(03) 954, kL 500<br>05/16/2017 0F1/2017 NDC20000005555 92 Harr 5.60 20.000.000.00 UPM/102/12-97/94-340(03) 954, kL 500<br>05/16/2017 0F1/2017 NDC20000005555 92 Harr 5.60 20.000.000 UPM/102/12-97/94-340(03) 954, kL 500<br>05/16/2017 0F1/2017 NDC2000000005555 92 Harr 5.60 20.000.000 UPM/102/12-97/94-340(03) 954, kL 500<br>05/16/2017 0F1/2017 NDC20000000055555 92 Harr 5.60 20.000000000000000000000000000000000                                                                                                    | 02/16/2017                                                                                                    | 08/16/2017                                                     | 90-541-000559-5             | 6 buien                 | 0.00                                                                                                    | 10,000,000.00                | UPM/102/01-87/8hg 57(79)                                                                                                    | APPIN ISLANDE, SK                                                                                                    | 5004                                                                                                    |
| OS/16/2017 OB/16/2017 ND01000000055532 92 Neri 3.60 50.000.000 00 UPM/102/51-87/8% 36001 B5N, NL     OS/16/2017 ND01000000055532 92 Neri 5.60 50.000.000 00 UPM/102/51-87/8% 36001 B5N, NL     OS/16/2017 ND01000000055532 92 Neri 5.60 50000000 00 UPM/102/51-87/8% 36001 B5N, NL     OS/16/2017 ND01000000055532 92 Neri 5.60 50000000 00 UPM/102/51-87/8% 36001 B5N, NL     OS/16/2017 ND01000000055532 92 Neri 5.60 5000000000000000000000000000000000                                                                                                    | OR/16/3017                                                                                                    | 08/10/2017                                                     | ND010000H078588             | 952 310-11              | 8.60                                                                                                    | 20,000,000.00                | UPM/102/92-8T/8Hg.88(01)                                                                                                    | 95N. KL                                                                                                    | 100+                                                                                                    |
|                                                                                                    | 05/16/2017                                                                                                    | 08/16/2017                                                     | ND01000006025552            | 92 heri                 | 5.60                                                                                                    | 10,000,000,00                | UPM/102/51-87/8hg 38(01)                                                                                                    | 05N. 4L                                                                                                    | 5004                                                                                                    |
|                                                                                                    | 1101-014 (1017                                                                                                    | 08/38/3017                                                     | SCHERK DOLLER THE           | B. ht slates            | 5.80                                                                                                    | 8.000.000.00                 | THE MODULING MELINER, STURES,                                                                                                    | AARIN DRI SADE, BRASER BUILD CTR                                                                                                    | 500.0                                                                                                    |
|                                                                                                    |                                                                                                    | enter -                                                        | -                           |                         |                                                                                                    |                              | 11 March 11                                                                                                    | Company of the same states                                                                                                    |                                                                                                    |
|                                                                                                    | and a state of the state of the | A NOT THE OWNER.                                               | 11.255                      | 1007                    | and the second second                                                                                          | Sector Sector                |                                                                                                    | and the second second se |                                                                                                    |

Skrin 2

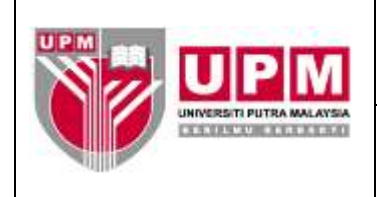

3. Kolum-kolum yang terlibat adalah seperti berikut :-

| KOLUM | TAJUK KOLUM      | BUTIRAN                                                       |
|-------|------------------|---------------------------------------------------------------|
| А     | Tarikh Masuk     | Tarikh simpanan tetap diletakkan                              |
| В     | Tarikh Matang    | Tarikh simpanan tetap dipanggil balik atau diperbaharui       |
| С     | No. Akaun/No. FD | Nombor dokumen pengesahan simpanan tetap dari bank            |
| D     | Tempoh           | Tempoh simpanan tetap diletakkan                              |
| E     | Faedah (%)       | Kadar keuntungan yang diberikan oleh bank                     |
| F     | Jumlah (RM)      | Amaun pokok yang diletakkan di dalam akaun simpanan tetap     |
| G     | Rujukan Surat    | Nombor surat arahan yang ditulis di dalam buku Simpanan Tetap |
|       |                  | UPM(UPM/BEN/S1-87/Bhg. (bilangan fail) (nombor giliran surat) |
| Н     | Bank             | Nama bank penyimpan                                           |
| I     | No. Akaun Bank   | Nombor akaun bank UPM iaitu simpanan tetap menggunakan akaun  |
|       |                  | semasa UPM (5004)                                             |

- 4. Namakan penyata sebagai Penyata Simpanan Tetap Mengikut Tarikh Matang.
- 5. Susun butiran simpanan tetap mengikut tarikh matang.
- 6. Jumlahkan amaun simpanan tetap yang matang dalam bulan yang sama.
- 7. Campurkan jumlah setiap bulan untuk mendapatkan jumlah keseluruhan simpanan tetap.
- 8. Pastikan amaun GL di SAGA adalah sama dengan amaun bagi jumlah keseluruhan di penyata. Rujuk langkah 8.a) hingga 8.m) bagi mendapatkan amaun GL di SAGA.
  - a) Masuk ke menu utama sistem Century Financials 8.4 seperti di skrin 3. Pilih Financial.

| 🗸 🖬 Contury Panancoli II.2 - 1811 - H 🕅 🖬 👘 | Constitution - Statute - | CORRECT PROTOCOL DESIGNATION OF A SUBMIT | HEREITER - IT C. |
|---------------------------------------------|--------------------------|------------------------------------------|------------------|
| ← → C 13 172.16.240.59/05                   | /eiä/r/cst/menu?An       | g=DB-upos038culputMap=DUA_HTML5          | 역 🦛 💷 🗮          |
| 151 Appo 🗱 Shisk 🖬 Northanis Anahari 🕒      | Canbury HTML Report #    | [] analigas 🔛 circledes                  | Cither booksarks |
| Century Financials 8.2 - UNIVERSITE         | PUTRA MAL                |                                          | 1 A 1 M          |
| Phi-lpi                                     |                          |                                          |                  |
| 12 1 28 a cor i a                           |                          |                                          |                  |
| My Marsu My Tantas My Tauma                 |                          |                                          |                  |
| Z Registration                              |                          |                                          | -                |
| Contraction and Million                     |                          |                                          |                  |
| A TELET PLATE DO DE PRANTO.                 |                          |                                          |                  |
|                                             |                          |                                          |                  |
|                                             |                          |                                          |                  |
|                                             |                          |                                          |                  |
|                                             |                          |                                          |                  |
|                                             |                          |                                          |                  |
|                                             |                          |                                          |                  |
|                                             |                          |                                          |                  |
|                                             |                          |                                          |                  |
|                                             |                          |                                          |                  |
|                                             |                          |                                          |                  |
|                                             |                          |                                          | (a)              |
| 4.<br>                                      |                          |                                          |                  |
|                                             |                          | OR Est                                   |                  |
| Statest States                              | Pageno .                 | Table Commenced Differences              | ALC: NOT         |

Skrin 3

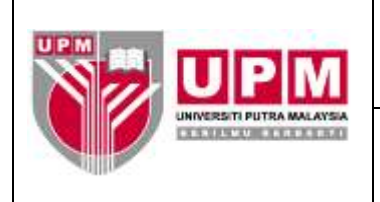

b) Pilih General Ledger dan klik Enquiry seperti di Skrin 4.

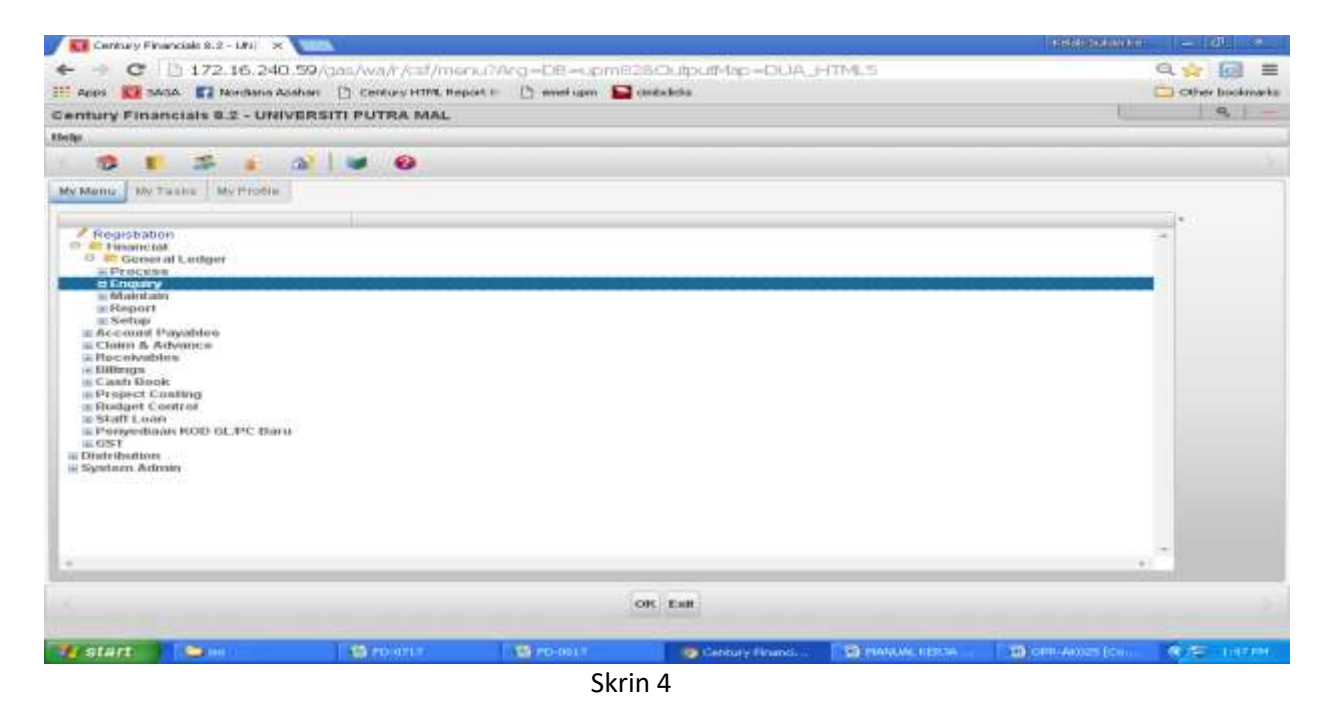

c) Pilih Accounts dan klik OK seperti di Skrin 5.

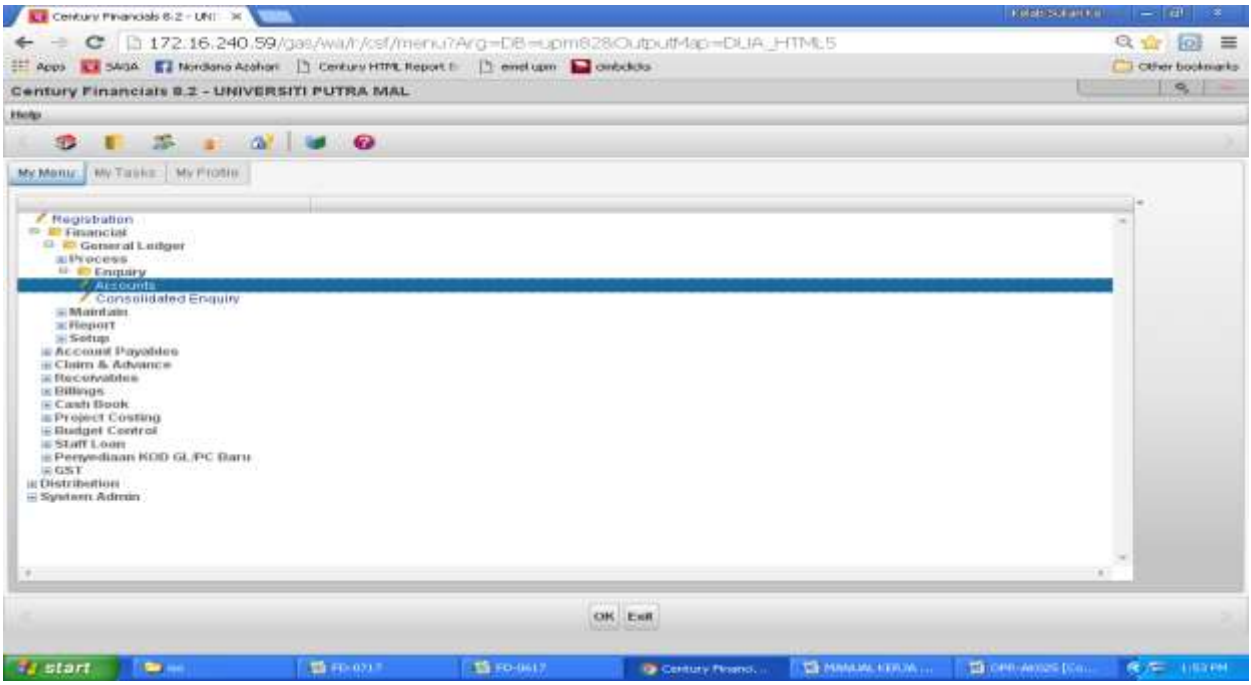

Skrin 5

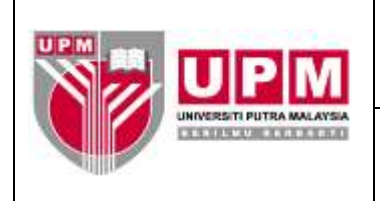

d) Skrin seperti di skrin 6 akan terpapar.

|             |              | CL PRODUCT OTHER          | hands-to A          |                |                | 1.4865 |                   |
|-------------|--------------|---------------------------|---------------------|----------------|----------------|--------|-------------------|
| C           | 172.16       | 240.59/gas/wa/sa/:        | 8c39d5f60a7f075     | ddac877ab45220 | \$3/2/17t-     |        | 요 값 👩 🗉           |
| Aces K      | SAGA 🚺 Norda | ins Acahari 📋 Century HTP | Report 1 12 emelupe | n 🔛 ombolicita |                |        | C) Other bookmark |
| L Account   | Maintenanc   | e - UPM                   |                     |                |                |        | 9                 |
| to Ent Vier | v Tools Help |                           |                     |                |                |        |                   |
|             | - e          | 1                         | 201 4D 88           |                | H HI           | ÷ 0    |                   |
| Account Ma  | antenance    |                           |                     |                |                |        |                   |
| Account     |              |                           | Period              |                | T trotes       |        |                   |
| Description |              |                           | Group 1             | 3.4            | The Pincedures |        |                   |
| Comency     | Lat          |                           | Group 2             |                |                |        |                   |
| and and     |              |                           | Oreun 3             |                |                |        |                   |
| Lorg        |              |                           | The last            | 1.0            |                |        |                   |
| Type        |              |                           | atatus              |                |                |        |                   |
| Clear to    |              |                           | Connol              |                |                |        |                   |
| Step        |              |                           | Revalue III         |                |                |        |                   |
| fovement    |              |                           |                     |                |                |        |                   |
| Period      | ACTUAL       | BUDGET                    | COMMI               | MENT U         | ABRITY         |        |                   |
| OPEN        |              | 0.00                      | 0.00                | 0.00           | 0.00           |        |                   |
| 1.          |              | 0.00                      | 0.08                | 0.00           | 0.00           |        |                   |
| 2           |              | 0.00                      | 0.00                | 0.00           | 0.00           |        |                   |
| 4           |              | 0.00                      | 0.00                | 0.00           | 0.00           |        |                   |
| -           |              | 0.00                      | 0.00                | 0.00           | 0.00           |        |                   |
| 6           |              | 0.00                      | 0.00                | 0.00           | 0.00           |        |                   |
| 7           |              | 0.00                      | 0.00                | 0.00           | 0.00           |        |                   |
| <b>B</b>    |              | 0.00                      | 0.00                | 0.00           | 0.00           |        |                   |
| 9           |              | 0.00                      | 0.00                | 0.00           | 0.00           |        |                   |
| 10          |              | 0.00                      | 0.00                | 0.00           | 0.00           |        |                   |
| . 11        |              | 0.00                      | 0.00                | 0.00           | 0.00           |        |                   |
| 12          |              | 0.00                      | 0.00                | 0.00           | 0.00           |        |                   |
|             |              |                           |                     |                |                |        |                   |
|             |              |                           |                     |                |                |        |                   |

Skrin 6

e) Pilih View dan klik Search seperti di Skrin 7.

|                                                                                                    | 2.16.240.59/cass/wa/sun                                                                                                    | /18c30d5f60a                                                | 71075-34   | 977ab4522                                                    | od3/2/17  | t-         |                                                             |    |              |           | 9.52         | (a) =              |
|----------------------------------------------------------------------------------------------------|----------------------------------------------------------------------------------------------------|-------------------------------------------------------------|------------|--------------------------------------------------------------|-----------|------------|-------------------------------------------------------------|----|--------------|-----------|--------------|--------------------|
|                                                                                                    | Nambara Apalian 11 Century H                                                                                                    | Distance in Pa                                              |            | and a links                                                  |           |            |                                                             |    |              |           | Di Diler I   | and a state of the |
| L Account Mainte                                                                                                    | nance - UPM                                                                                                    |                                                             |            |                                                              |           |            |                                                             |    |              |           |              | a.   _             |
| e Edit View Toots                                                                                                    | Hutp                                                                                                    |                                                             |            |                                                              |           |            |                                                             |    |              |           |              |                    |
| 10 - Gearch                                                                                                    | 2                                                                                                    | - CT 40                                                     | 12 10      | 144 44                                                       | **        | Het   -    | 1.1                                                         | ÷. | 0            |           |              |                    |
| Account                                                                                                    |                                                                                                    |                                                             |            |                                                              |           |            |                                                             |    |              |           |              |                    |
| crourd a                                                                                                    |                                                                                                    | Perint                                                      |            |                                                              | TT Have   | 1          |                                                             |    |              |           |              |                    |
| Second a Preside                                                                                                    |                                                                                                    | Carrier 1                                                   |            |                                                              | C. P100   | inchation. |                                                             |    |              |           |              |                    |
| and the second second                                                                                                    |                                                                                                    | Crocop 1                                                    |            |                                                              |           |            |                                                             |    |              |           |              |                    |
| Child Buch and Const.                                                                                                    |                                                                                                    | cyloup 2                                                    |            |                                                              |           |            |                                                             |    |              |           |              |                    |
| ed network                                                                                                    |                                                                                                    | canoup a                                                    |            |                                                              |           |            |                                                             |    |              |           |              |                    |
| ype                                                                                                    | •                                                                                                    | Gtatue                                                      |            | -                                                            |           |            |                                                             |    |              |           |              |                    |
| learTo                                                                                                    |                                                                                                    | Cantrol                                                     |            |                                                              |           |            |                                                             |    |              |           |              |                    |
| step                                                                                                    |                                                                                                    | Revalue                                                     |            |                                                              |           |            |                                                             |    |              |           |              |                    |
| view                                                                                                    |                                                                                                    |                                                             |            |                                                              |           |            |                                                             |    |              |           |              |                    |
| Container 1 Million Million                                                                                                    | and the second second se                                                                                                    |                                                             |            |                                                              |           |            |                                                             |    |              |           |              |                    |
| reader recharted                                                                                                    | Year                                                                                                    |                                                             |            |                                                              |           |            |                                                             |    |              |           |              |                    |
| Novement                                                                                                    | Tel Anar ( )                                                                                                    |                                                             |            |                                                              |           |            |                                                             |    |              |           |              |                    |
| Acruation AcruAL                                                                                                    | BADGET                                                                                                    |                                                             | OMMITMENT  |                                                              | LIABILITY |            |                                                             |    |              |           |              |                    |
| Advement                                                                                                    | 0.00                                                                                                    | 0.00                                                        | OMMITMENT  | 0.00                                                         | LIABILITY |            | 0.00                                                        |    |              |           |              |                    |
| Actual<br>Period ACTUAL                                                                                                    | 0.00<br>0.00                                                                                                    | 0.00                                                        | OMMITTEENT | 0.00                                                         | LIABILITY |            | 0.00<br>0.00                                                |    |              |           |              | -                  |
| Revenuet.<br>Period ACTUAL<br>1<br>2                                                                                                    | 0.00<br>0.00<br>0.00                                                                                                    | 0.00<br>0.00<br>0.00                                        | OMMITMENT  | 0.00<br>0.00<br>0.00                                         | LIABILITY |            | 0.00<br>0.00<br>0.00                                        |    |              |           |              | -                  |
| Review LESSHERFO                                                                                                    | 0.00<br>0.00<br>0.00<br>0.00<br>0.00<br>0.00                                                                                                    | 0.00                                                        | OMMITMENT  | 0.00<br>0.00<br>0.00<br>0.00                                 | LIABRATY  |            | 0.00<br>0.00<br>0.00<br>0.00                                |    |              |           |              | -                  |
| Movement.<br>Period ACTUAL<br>PEEN<br>1<br>2<br>3<br>4<br>6                                                                                                    | 0.00<br>0.00<br>0.00<br>0.00<br>0.00<br>0.00                                                                                                    | 0.00<br>0.00<br>0.00<br>0.00<br>0.00                        | OMMITMENT  | 0.00<br>0.00<br>0.00<br>0.00<br>0.00                         | LIABILITY |            | 0.00<br>0.00<br>0.00<br>0.00<br>0.00<br>0.00                |    |              |           |              | -                  |
| Novement                                                                                                    | 10.00<br>0.00<br>0.00<br>0.00<br>0.00<br>0.00<br>0.00<br>0.0                                                                                                    | 0 00<br>0 00<br>0 00<br>0 00<br>0 00<br>0 00<br>0 00        | OMMUTHENT  | 0.00<br>0.00<br>0.00<br>0.00<br>0.00<br>0.00                 | LIABLITY  | 1          | 0.00<br>0.00<br>0.00<br>0.00<br>0.00<br>0.00                |    |              |           |              |                    |
| Movement<br>Portiod ACTUAL<br>OPEN<br>1<br>2<br>3<br>4<br>5<br>6<br>7                                                                                                    | 0.00<br>0.00<br>0.00<br>0.00<br>0.00<br>0.00<br>0.00<br>0.0                                                                                                    | 0 00<br>0.00<br>0.00<br>0.00<br>0.00<br>0.00<br>0.00        | OMMITMENT  | 0.00<br>0.00<br>0.00<br>0.00<br>0.00<br>0.00<br>0.00<br>0.00 | LIABLITY  | 1          | 0.00<br>0.00<br>0.00<br>0.00<br>0.00<br>0.00<br>0.00        |    |              |           |              | 1                  |
| Actual<br>Boriod Actual<br>Y<br>2<br>2<br>3<br>4<br>6<br>6<br>7                                                                                                    | 89,000,00<br>0,00<br>0,00<br>0,00<br>0,00<br>0,00<br>0,00                                                                                                    | 0 00<br>0 00<br>0 00<br>0 00<br>0 00<br>0 00<br>0 00<br>0 0 | OMMUTATION | 0.00<br>0.00<br>0.00<br>0.00<br>0.00<br>0.00<br>0.00<br>0.0  | LIABLITY  |            | 0 00<br>0 00<br>0 00<br>0 00<br>0 00<br>0 00<br>0 00<br>0 0 |    |              |           |              |                    |
| Novement                                                                                                    | 89,89667<br>0.00<br>0.00<br>0.00<br>0.00<br>0.00<br>0.00<br>0.00<br>0                                                                                                    | 0 00<br>0 00<br>0 00<br>0 00<br>0 00<br>0 00<br>0 00<br>0 0 | OMMITMENT  | 0 90<br>0 00<br>0 00<br>0 00<br>0 00<br>0 00<br>0 00<br>0 00 | LIABLITY  |            | 0.00<br>0.00<br>0.00<br>0.00<br>0.00<br>0.00<br>0.00<br>0.0 |    |              |           |              | 1                  |
| Novement<br>Period ACTUAL<br>OPERN<br>1<br>2<br>3<br>4<br>5<br>6<br>7<br>7<br>9<br>9                                                                                                    | 89,00GET<br>0.00<br>0.00<br>0.00<br>0.00<br>0.00<br>0.00<br>0.00<br>0.                                                                                                    | 0 00<br>0 00<br>0 00<br>0 00<br>0 00<br>0 00<br>0 00<br>0 0 | COMMUTATIN | 0.00<br>0.00<br>0.00<br>0.00<br>0.00<br>0.00<br>0.00<br>0.0  | LIABLITY  |            | 0.00<br>0.00<br>0.00<br>0.00<br>0.00<br>0.00<br>0.00<br>0.0 |    |              |           |              |                    |
| Novement<br>Novement<br>Period ACTUAL<br>OPEN<br>7<br>2.<br>3<br>4<br>5<br>5<br>6<br>7<br>0<br>9<br>10                                                                                                    | 90006ET<br>0.00<br>0.00<br>0.0 | 0 00<br>0 00<br>0 00<br>0 00<br>0 00<br>0 00<br>0 00<br>0 0 | OMMITMENT  | 0.00<br>0.00<br>0.00<br>0.00<br>0.00<br>0.00<br>0.00<br>0.0  | LIABLITY  |            | 0 00<br>0 00<br>0 00<br>0 00<br>0 00<br>0 00<br>0 00<br>0 0 |    |              |           |              | .*                 |
| Actual<br>Period Actual<br>Period Actual<br>1<br>2<br>3<br>4<br>5<br>5<br>6<br>7<br>7<br>9<br>9<br>9<br>10<br>11                                                                                                    | 0.00<br>0.00<br>0.00<br>0.00<br>0.00<br>0.00<br>0.00<br>0.0                                                                                                    | 0 00<br>0 00<br>0 00<br>0 00<br>0 00<br>0 00<br>0 00<br>0 0 | OMMITTAL N | 0.00<br>0.00<br>0.00<br>0.00<br>0.00<br>0.00<br>0.00<br>0.0  | LIABLITY  |            | 0.00<br>0.00<br>0.00<br>0.00<br>0.00<br>0.00<br>0.00<br>0.0 |    |              |           |              |                    |
| Accurate           Monitorial         Accurate           1         2.         2.           2         3.         3.           4         5.         6.           7         8.         9.           10         10.         11.           12         2.         11. | 1000<br>1000<br>1000   |                                                             | OMMITMENT  | 0 00<br>0 00<br>0 00<br>0 00<br>0 00<br>0 00<br>0 00<br>0 0  | LIABILITY | 1          | 0.00<br>0.00<br>0.00<br>0.00<br>0.00<br>0.00<br>0.00<br>0.0 |    |              |           |              |                    |
| Novement.<br>Novement.<br>Period ACTUAL<br>OPEN<br>1<br>2<br>3<br>4<br>5<br>6<br>6<br>7<br>0<br>0<br>10<br>11<br>12                                                                                                    | 90,006,00<br>0,00<br>0,00<br>0,00<br>0,00<br>0,00<br>0,00                                                                                                    |                                                             | OMMUTHENT  | 0 00<br>0 00<br>0 00<br>0 00<br>0 00<br>0 00<br>0 00<br>0 0  | LIABLITY  |            | 0 000<br>0 00<br>0 00<br>0 00<br>0 00<br>0 00<br>0 00<br>0  |    | OPR-AGUS (CO | mentality | Mode] - Heri | cooft wa           |

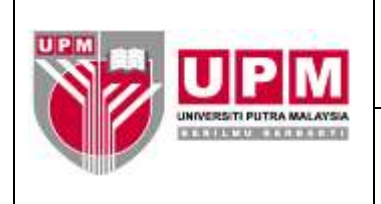

f) Klik *Selected* seperti di Skrin 7.

| CE CONTURY  | Inter-summeries                                                                                                  | 😒 📴 GL Account Mainter  | nance-LF ×                                                                                                    |                     |                    | ( estatuteties | - (8) *        |
|-------------|----------------------------------------------------------------------------------------------------|-------------------------|----------------------------------------------------------------------------------------------------|---------------------|--------------------|----------------|----------------|
| - C         | 172.16.2                                                                                                    | 40.59/aas/wa/sua/1      | 8c29d5f60a7f075cldac8                                                                                                    | 77ab4522cd3/2/1     | 2te                | Q              | 0              |
| Acta        | SAGA I Northern                                                                                                  | e Azəhəri 📋 Century HTM | Report II [ miel upm 🔛 e                                                                                                    | mbcikdu             |                    |                | Other bookmark |
| L Account   | Maintenance                                                                                                    | + UPM                   |                                                                                                    |                     |                    |                | Q              |
| e Edit Vier | w Toole Help                                                                                                    | 5-150233-5-             |                                                                                                    |                     |                    |                |                |
|             |                                                                                                    | 1 m los                 |                                                                                                    |                     | and at the second  | 0              |                |
|             | e te bener state de la constate de la constate de la constate de la constate de la constate de la constate de la | 1 - 10 100              | The state of the state of the s | 1.00                | ALC IN DESCRIPTION |                |                |
| Account Ma  | intenance                                                                                                    |                         | 1233112211                                                                                                    |                     |                    |                |                |
| Account     |                                                                                                    |                         | Period                                                                                                    | 3 🖽 🚧               | 40-0               |                |                |
| Seculption  |                                                                                                    |                         | Group 1                                                                                                    | 0.00                | DE BICMINER        |                |                |
| Summercy    |                                                                                                    |                         | Oroup 2                                                                                                    |                     |                    |                |                |
| eq.         |                                                                                                    |                         | Group 3                                                                                                    |                     |                    |                |                |
| Type .      |                                                                                                    |                         | Btatus                                                                                                    |                     |                    |                |                |
| Ciear To    |                                                                                                    |                         | Cuntrol                                                                                                    |                     |                    |                |                |
| Rtep        |                                                                                                    |                         | Revalue 1                                                                                                    |                     |                    |                |                |
|             |                                                                                                    |                         |                                                                                                    |                     |                    |                |                |
| VINUE       |                                                                                                    |                         |                                                                                                    |                     |                    |                |                |
| Ledger LED  | IDENS Ye                                                                                                    | ur                      |                                                                                                    |                     |                    |                |                |
| Novement    |                                                                                                    |                         |                                                                                                    |                     |                    |                |                |
| Ported      | ACTUAL                                                                                                    | DUDGET                  | COMMITMENT                                                                                                    | LIABILITY           |                    |                |                |
| OPEN        |                                                                                                    | 0.00                    | 0.00                                                                                                    | 0.00                | 0.00               |                | 1.1            |
| 1           |                                                                                                    | 0.00                    | 0.00                                                                                                    | 0.00                | 0.00               |                |                |
| 2           |                                                                                                    | 0.00                    | 0.00                                                                                                    | 0.08                | 0.00               |                |                |
| 3           |                                                                                                    | 0.00                    | 0.00                                                                                                    | 0.00                | 0.00               |                |                |
| 4           |                                                                                                    | 0.00                    | 0.00                                                                                                    | 0.00                | 0.00               |                |                |
|             |                                                                                                    | 0.00                    | 0.00                                                                                                    | 0.00                | 0.00               |                |                |
| 7.          |                                                                                                    | 0.00                    | 0.00                                                                                                    | 0.00                | 0.00               |                |                |
| 8           |                                                                                                    | 0.00                    | 0.00                                                                                                    | 0.00                | 0.00               |                |                |
| a:          |                                                                                                    | 0.00                    | 0.00                                                                                                    | 0.08                | 0.00               |                |                |
|             |                                                                                                    |                         |                                                                                                    | thuosec             |                    |                |                |
|             |                                                                                                    |                         | All Selected No Moven                                                                                                    | unit Repnat Display | Cancel             |                |                |
|             |                                                                                                    |                         | Choose Selected                                                                                                    |                     |                    |                |                |
|             |                                                                                                    |                         | the second second                                                                                                    |                     |                    |                |                |

Skrin 8

g) Skrin seperti di skrin 9 akan terpapar.

| Centura        | Perinten 8-2 - URI                                                                                              | 🚺 GL Account Maintenanc | 0-U × 000                                                                                                    |                                      |                         | Teleparation        | - (a) *          |
|----------------|----------------------------------------------------------------------------------------------------|-------------------------|----------------------------------------------------------------------------------------------------|--------------------------------------|-------------------------|---------------------|------------------|
| C              | 172.16.240.5                                                                                                    | 9/gas/wa/sga/18c        | 39d5f60a7f075ddac                                                                                                    | 877ab4522cd3/2/1                     | 7tH                     |                     | Q 1/2 10 =       |
| 111 ADDS 11    | SAGA 📢 Nondiana Azahi                                                                                           | on 12 Century HTML Re   | port 11 🕒 enel upm 🔛                                                                                                    | embelida.                            |                         |                     | Cither bookmarks |
| GL Account     | Maintenance - UPI                                                                                               | M                       | our mercure set                                                                                                    |                                      |                         | 1                   | 9                |
| File Edit View | w Tools Help                                                                                                    | 574 C                   |                                                                                                    |                                      |                         |                     |                  |
|                | - × 1                                                                                                    | and the second          |                                                                                                    | Line as an                           | and of the R            |                     |                  |
| Bernund Bla    | information in                                                                                                  | I PS                    |                                                                                                    | 1. THE                               | and an example          |                     |                  |
| Account        |                                                                                                    |                         | Partinet                                                                                                    | Dire He                              | the s                   |                     |                  |
| Description    |                                                                                                    |                         | Group 1                                                                                                    | 17 PI                                | nredured                |                     |                  |
| Currency       |                                                                                                    |                         | Group 2                                                                                                    |                                      |                         |                     |                  |
| Leq            |                                                                                                    |                         | Group 3                                                                                                    |                                      |                         |                     |                  |
| Type           | •                                                                                                    |                         | Status                                                                                                    |                                      |                         |                     |                  |
| Clear To       |                                                                                                    | 13                      | S. Control                                                                                                    |                                      |                         |                     |                  |
| Step           | ( <b>X</b> )                                                                                                    |                         | Flevatue III                                                                                                    |                                      |                         |                     |                  |
| View           |                                                                                                    |                         |                                                                                                    |                                      |                         |                     |                  |
| Ledger         | Year                                                                                                    |                         |                                                                                                    |                                      |                         |                     |                  |
| Movement       |                                                                                                    |                         |                                                                                                    |                                      |                         |                     |                  |
| Partod         | ACTUAL                                                                                                    | BUDGET                  | COMMITMENT                                                                                                    | LIABILITY                            |                         |                     |                  |
|                |                                                                                                    |                         |                                                                                                    |                                      |                         |                     |                  |
| 10             |                                                                                                    |                         |                                                                                                    | and the sub-transmission of the last |                         |                     | +                |
|                |                                                                                                    |                         | 0                                                                                                    | K Cancel                             |                         |                     |                  |
|                |                                                                                                    |                         | QUERY BY FORM                                                                                                    | S: enter selection crite             | ria                     |                     |                  |
| * start        | The second second second second second second second second second second second second second second second se | 101 10-0217             | Contract of the local of the local of the lo | GL Account Ma                        | THE PARTY OF THE OWNER. | TO CONTRACTOR ( CO. | R.5 200300       |

Skrin 9

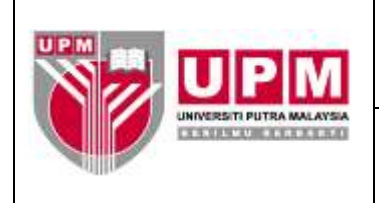

h) Di ruangan Account, taip \*A55100\* dan klik OK seperti di Skrin 9.

| Cantors                                                                       | Financiali 8.2 - Mi H   | 🖬 Gi, Account Maintanar              | Ka-U K                                                                            |                |                     |          |                | THE REAL PROPERTY OF THE REAL PROPERTY OF THE PROPERTY OF THE REAL PROPERTY OF THE REAL PROPERTY OF THE REAL PROPERTY OF THE REAL PROPERTY OF THE REAL PROPERTY OF THE REAL PROPERTY OF THE REAL PROPERTY OF THE REAL PROPERTY OF THE REAL PROPERTY OF THE REAL PROPERTY OF THE REAL PROPE | 688 - Øl                                 |
|-------------------------------------------------------------------------------|-------------------------|--------------------------------------|-----------------------------------------------------------------------------------|----------------|---------------------|----------|----------------|----------------------------------------------------------------------------------------------------|------------------------------------------|
| III Apen 🚺                                                                    | 546A 🔐 Norshama Azaha   | 9/gas/wa/sua/10<br>ei 🗋 Geouvente, B | aport II 🖸 enel un                                                                | kiac077ab-     | 1522cd9/2/17t       | -        |                |                                                                                                    | Q 🖒 🔟 🖩                                  |
| GL Accoun                                                                     | t Maintenance - UPI     | n (                                  |                                                                                   |                |                     |          |                |                                                                                                    |                                          |
| The East Vie                                                                  | w Toola Help            |                                      |                                                                                   |                |                     |          |                |                                                                                                    |                                          |
|                                                                               | 5 pt 21                 | = 25                                 |                                                                                   | 1 . 1 . 1 . 1  | -11 30 30           | 1. 6     | 1 2            | 0                                                                                                    |                                          |
| Account M                                                                     | labihoruansce           |                                      |                                                                                   |                |                     |          |                |                                                                                                    |                                          |
| Account<br>Description<br>Currency<br>Leg<br>Type<br>Clear To<br>Step<br>View | P655100*                |                                      | Period<br>Orsup 1<br>Orsup 2<br>Orsup 3<br>Distus<br>Control III<br>Perioduje III | <u>a</u>       | C frontes           | *        |                |                                                                                                    |                                          |
| Cooger                                                                        | List town               |                                      |                                                                                   |                |                     |          |                |                                                                                                    |                                          |
| macrosow                                                                      |                         |                                      |                                                                                   |                |                     |          |                |                                                                                                    |                                          |
| Pariod                                                                        | ACTUAL                  | RUDGET                               | COMMIT                                                                            | MENT           | LIADELTY            |          |                |                                                                                                    |                                          |
|                                                                               |                         |                                      |                                                                                   |                |                     |          |                |                                                                                                    |                                          |
|                                                                               |                         |                                      |                                                                                   | land a sec     |                     |          |                |                                                                                                    |                                          |
|                                                                               |                         |                                      |                                                                                   | Canal Count    |                     |          |                |                                                                                                    |                                          |
| -                                                                             | CONTRACTOR OF THE OWNER | I Statement                          | QUERY BY                                                                          | COUPLON DURING | Selection criteria  |          | CHARLES VICTOR | La proposition                                                                                                    |                                          |
| an antant                                                                     |                         | THE HOUTH                            | 100 104 0617                                                                      |                | THE ACCOUNT PRINT I | and invo | NATI KESINA    | Show most for                                                                                                    | 10 10 10 10 10 10 10 10 10 10 10 10 10 1 |

Skrin 10

i) Skrin 10 akan terpapar.

| Callery                | y Metamonado B.2 - 1811 🗙 🕅                                                                                                    | GL Account Maintenance | 1-11 X            |         |          |         |       |                 |                      |     |      |                |       | CONTRACTOR OF  | and the local sectors of the |         | <b>10</b> 0 | 83   |
|------------------------|----------------------------------------------------------------------------------------------------|------------------------|-------------------|---------|----------|---------|-------|-----------------|----------------------|-----|------|----------------|-------|----------------|------------------------------|---------|-------------|------|
| 6 ÷ 0                  | 172.16.240.59                                                                                                    | /gas/wa/sua/18c3       | 9d5f60            | i7f075  | ddacs    | 77.85   | 45228 | d3/2/1          | it≈.                 |     |      |                |       |                |                              | 9.17    | 0           |      |
| Aces 10                | SAGA 🚼 Nordiana Atahan                                                                                                    | Century HIML Rep       | ot i 🗅            | emel up | -        | antidak | \$    |                 |                      |     |      |                |       |                |                              | in othe | r book      | nat  |
| L Accour               | nt Maintenance - UPM                                                                                                    |                        |                   |         |          |         |       |                 |                      |     |      |                |       |                |                              |         | ٩           |      |
| ile Eißt Vie           | ew Tools Help                                                                                                    |                        |                   |         |          |         |       |                 |                      |     |      |                |       |                |                              |         |             |      |
| 13                     |                                                                                                    | ×   2 =                | 4                 | 15      | 6        | 144     | -     |                 | -                    | 115 | 1    | -              | 0     |                |                              |         |             |      |
| Account M              | laintenance                                                                                                    |                        |                   |         |          |         |       |                 |                      |     |      |                |       |                |                              |         |             |      |
| Account<br>Description | 5-01-00000-301-A55100                                                                                                    |                        | Period<br>Group 1 | period  | 2/1 2 ye | ar 2010 | ř.    |                 | ntere<br>n constaire | **  |      |                |       |                |                              |         |             |      |
| Currency               | MY/RI .                                                                                                    |                        | Group 2           |         |          |         |       |                 |                      |     |      |                |       |                |                              |         |             |      |
| Leg                    |                                                                                                    |                        | Group 3           |         | ille.    |         |       |                 |                      |     |      |                |       |                |                              |         |             |      |
| Type                   | Asoet *                                                                                                    |                        | Btabus            | Open    |          | •       |       |                 |                      |     |      |                |       |                |                              |         |             |      |
| Clear to               |                                                                                                    |                        | Nevatio           | 4       |          |         |       |                 |                      |     |      |                |       |                |                              |         |             |      |
| Maur                   |                                                                                                    |                        |                   |         |          |         |       |                 |                      |     |      |                |       |                |                              |         |             |      |
| Ledger LEI             | DOERS   Vear 20                                                                                                    | 17.                    |                   |         |          |         |       |                 |                      |     |      |                |       |                |                              |         |             |      |
|                        | 1                                                                                                    |                        |                   |         |          |         |       |                 |                      |     |      |                |       |                |                              |         |             |      |
| MOVERLER               | 1                                                                                                    |                        |                   |         |          |         |       |                 |                      |     |      |                |       |                |                              |         |             |      |
| Period                 | ACTUAL                                                                                                    | DUDGET                 |                   | COMM    | IMENT    |         |       | <b>MABILITY</b> | 63 - C               |     |      |                |       |                |                              |         |             |      |
| OPEN                   | 0                                                                                                    | 00                     | 0.00              |         |          |         | 0.00  |                 |                      |     | 0.00 |                |       |                |                              |         |             | -    |
| 1.0                    | -40,000,000                                                                                                    | .00                    | 0.00              |         |          |         | 0.00  |                 |                      |     | 0.00 |                |       |                |                              |         |             |      |
| 5                      | -7.000.000                                                                                                    | 00                     | 0.00              |         |          |         | 0.00  |                 |                      |     | 0.00 |                |       |                |                              |         |             |      |
| 4                      | -3,191,639                                                                                                    | 53                     | 0.00              |         |          |         | 0.00  |                 |                      |     | 0.00 |                |       |                |                              |         |             |      |
| 6                      | 9                                                                                                    | nn                     | 0.00              |         |          |         | 0.00  |                 |                      |     | 0.00 |                |       |                |                              |         |             |      |
| 6                      | -19,910,257                                                                                                    | 38                     | 0.00              |         |          |         | 0.00  |                 |                      |     | 0.00 |                |       |                |                              |         |             |      |
| 7                      | +84,962,000                                                                                                    | 00                     | 0.00              |         |          |         | 0.00  |                 |                      |     | 0.00 |                |       |                |                              |         |             |      |
| 8                      | 0                                                                                                    | 00                     | 0.00              |         |          |         | 0.00  |                 |                      |     | 0.00 |                |       |                |                              |         |             |      |
| 9                      | 0                                                                                                    | 00                     | 0.00              |         |          |         | 0.00  |                 |                      |     | 0.00 |                |       |                |                              |         |             |      |
| 10                     | 0                                                                                                    | 00                     | 0.00              |         |          |         | 0.00  |                 |                      |     | 0.00 |                |       |                |                              |         |             |      |
| .11                    | 0                                                                                                    | 00                     | 0.00              |         |          |         | 0.00  |                 |                      |     | 0.00 |                |       |                |                              |         |             |      |
| 12                     | 0                                                                                                    | .00                    | 0.00              | _       | _        | _       | 0.00  |                 | _                    | _   | 0:00 | _              | _     |                | _                            | _       |             |      |
|                        |                                                                                                    |                        |                   | VIEW    | V: Brow  | se mo   | ment  | detail          |                      |     |      |                |       |                |                              |         |             |      |
| A DAME STOLEN          | and the second second se | 100 PENARTY            | 100               | PD-0017 |          |         |       | - OCTOBAS       | The second second    | -   | -    | and the second | 10000 | OPPORTUNITY IN |                              |         |             | 1000 |

Skrin 11

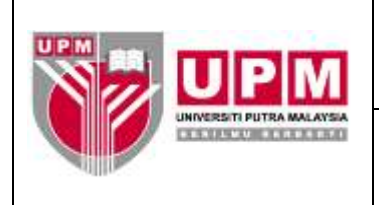

j) Cetak skrin. Pilih File dan klik Print seperti di Skrin 12.

| Centur     | rie financiala III. 2 - UN 🔍 🔣 🛛                           | IL Account Maintenanc | 0-10 ×            |                      |         |                        |            | C HED DO DO DO DO DO DO DO DO DO DO DO DO DO |                       |
|------------|------------------------------------------------------------|-----------------------|-------------------|----------------------|---------|------------------------|------------|----------------------------------------------|-----------------------|
| 4 - 1      | C 172.16.240.59/0                                          | as/wa/sua/18c3        | 39kd/5f60a        | 7f075ddac877a        | 4545220 | >d3/2/17t++            | <i>tt:</i> |                                              | Q () 0 =              |
| III Acm I  | Anda Caretana Analumi                                      | P. Century HTM Res    | wet = P           | emeluum 🖬 mite       | biles.  |                        |            |                                              | Contraction bunkmarks |
| CI Becali  | and designation oppose . Limbs                             | Pel animal increased  |                   |                      |         |                        |            | 10                                           |                       |
| GE ACCOU   | me maintenance - or m                                      |                       |                   |                      |         |                        |            |                                              | 110 Serlin            |
| rae East V | iew Toots Help                                             | 10                    |                   |                      |         |                        | 3          |                                              |                       |
| Update     | 2 # 2                                                      | = =                   | a l               | 32 6 1               |         | 30 MI                  | 1 8 1 8    | 0                                            |                       |
| an appled  | ntematics                                                  |                       |                   |                      |         |                        |            |                                              |                       |
| Descrides  | 3-01-00000-XX-A55100<br>EPORT on one or more selected reci | orde                  | Period<br>Group 1 | period 3ft 3 year 20 | 016     | CT Notes<br>CT Process | res.       |                                              |                       |
| CLEDEDGA   | MVR                                                        |                       | tienum 2          | 1                    |         |                        |            |                                              |                       |
| Lan        | The second second                                          |                       | Course 7          |                      |         |                        |            |                                              |                       |
| There      | 40000 4                                                    |                       | Otobus            | 0000                 |         |                        |            |                                              |                       |
| Class To   | M83999 -1                                                  |                       | Control           | open                 |         |                        |            |                                              |                       |
| Dien       | +                                                          |                       | Revalue           | 14                   |         |                        |            |                                              |                       |
|            |                                                            |                       |                   |                      |         |                        |            |                                              |                       |
| Alexy      |                                                            |                       |                   |                      |         |                        |            |                                              |                       |
| Ledger LE  | EDOERS Year 2017                                           |                       |                   |                      |         |                        |            |                                              |                       |
| Movement   | 10                                                         |                       |                   |                      |         |                        |            |                                              |                       |
| Pettod     | ACTUAL                                                     | DUDGET                | 1.14              | COMMITMENT           | 0.1     | JABILITY               |            |                                              |                       |
| OPEN       | 0.0                                                        | Ū.                    | 0.00              |                      | 0.00    |                        | 0.00       |                                              | +                     |
| 1          | -40,000,000.01                                             | 0                     | 0.00              |                      | 0.00    |                        | 0.00       |                                              |                       |
| 2          | 30,000,000.00                                              | 0                     | 0.00              |                      | 0.00    |                        | 0.00       |                                              |                       |
| 3          | -7,000,000.00                                              | 0                     | 0.08              |                      | 9.00    |                        | 0.00       |                                              |                       |
| 40         | -3,191,630.53                                              |                       | 0.00              |                      | 0.00    |                        | 0.00       |                                              |                       |
| - 6-       | 0.01                                                       | 0                     | 0.00              |                      | 0.00    |                        | 0.00       |                                              |                       |
| 6          | -19,910,257.30                                             | 6                     | 0.00              |                      | 0.00    |                        | 0.00       |                                              |                       |
| 7          | -84,962,000.01                                             | 0.                    | 0.00              |                      | 0.00    |                        | 0.00       |                                              |                       |
| 8          | 0.0                                                        | 0                     | 0.00              |                      | 0.00    |                        | 0.00       |                                              |                       |
| 9          | 0.0                                                        |                       | 0.00              |                      | 0.00    |                        | 0.00       |                                              |                       |
| 10         | 0.01                                                       | 0                     | 0.00              |                      | 0.00    |                        | 0.00       |                                              |                       |
| 11         | 0.0                                                        |                       | 0.00              |                      | 0.00    |                        | 0.00       |                                              |                       |
| 32         | 0.0                                                        | V                     | 0.00              |                      | 0.00    |                        | 0.00       |                                              |                       |
|            |                                                            |                       |                   | record               | 11.01.0 |                        |            |                                              |                       |
| The start  | 200                                                        | THE REPORT P          | 101               | ST-0617              | -       | tion and Master        |            | the constant of the                          | S.S. DISPH            |

Skrin 12

k) Pilih Current seperti di Skrin 13.

| C. C. ORIGAN DE TR         | nencials #.2 - UN 🖂 👿 🕫              | L Account Maintenance | -U ×                |                      |           |                |            |        | CHIBITOTIST I                                                                                                    |          |
|----------------------------|--------------------------------------|-----------------------|---------------------|----------------------|-----------|----------------|------------|--------|----------------------------------------------------------------------------------------------------|----------|
| 4 C                        | 🗋 172.16.240.59/o                    | es/wa/sua/18c36       | kasi60a7<br>nt≥ ⊡ = | 1075ddae<br>metuom 📔 | 077ab-15  | 22cd3/2/1      | 7t-#       |        |                                                                                                    | Q ☆ 🕡 🔳  |
| L Account                  | Maintenance - UPM                    |                       |                     |                      |           |                |            |        | <u>10</u>                                                                                                    | 9        |
| He Edd, Mean               | Toole Help                           |                       |                     |                      |           |                |            |        |                                                                                                    |          |
|                            | - 16 Ph -                            | XIA                   |                     |                      | L'and     | 44. 34         | ers. I d   | 1 14 3 | 0                                                                                                    |          |
| Account Man                | ntenance                             |                       |                     |                      |           |                |            |        |                                                                                                    |          |
| Account 8<br>Description 8 | 01-00000-XX-A55100<br>WWWUMUMS/TETAP |                       | Parsod g<br>Group 1 | eriod 3/13 y         | oar 2010  |                | ocentures. |        |                                                                                                    | -        |
| Currency M<br>Leg          |                                      |                       | Group 2<br>Group 3  |                      |           |                |            |        |                                                                                                    |          |
| Type<br>ClearTo            | + toot                               | 1.5                   | Btatus<br>Control   | Open                 | •         |                |            |        |                                                                                                    |          |
| 810.p                      |                                      |                       | Revalue             |                      |           |                |            |        |                                                                                                    |          |
| View                       |                                      |                       |                     |                      |           |                |            |        |                                                                                                    |          |
| Ledger LEDO                | vear 2017                            |                       |                     |                      |           |                |            |        |                                                                                                    |          |
| Novement                   |                                      |                       |                     |                      |           |                |            |        |                                                                                                    |          |
| Period                     | ACTUAL                               | INVOGET.              | C                   | OMMITMEN             | r         | LIABILITY      | ć.         |        |                                                                                                    |          |
| OPEN                       | 0.00                                 | 1                     | 0.00                |                      | 0         | 00             |            | 0.00   |                                                                                                    | -        |
| 1                          | -40,000,000.00                       |                       | 0.00                |                      | 0         | .00            |            | 0.00   |                                                                                                    |          |
| Z.                         | 20,008,000.00                        |                       | 0.00                |                      | 0         | 00             |            | 0.00   |                                                                                                    |          |
| 18 - C                     | -2 101 620 51                        | 2                     | 0.00                |                      | 0         | 00             |            | 0.00   |                                                                                                    | 1.0      |
| 6                          | 0.00                                 |                       | 0.00                |                      | 0         | 00             |            | 0.00   |                                                                                                    |          |
| 8                          | -19,910,257,36                       |                       | 0.00                |                      | 0         | 00             |            | 0.00   |                                                                                                    |          |
| 7.                         | -84,952,000.00                       | 1                     | 0.00                |                      | D         | 00             |            | 0.00   |                                                                                                    |          |
| 8                          | 0.00                                 | E .                   | 0.00                |                      | . 0       | 00             |            | 0.00   |                                                                                                    |          |
| 4                          | 0.07                                 |                       | 0.00                |                      | - 70      | no             |            | 0.00   |                                                                                                    | 1.42     |
|                            |                                      |                       | -                   |                      | Chebrone: |                |            |        |                                                                                                    |          |
|                            |                                      |                       | All Sele            | ected Curr           | ont Repo  | at Desplay 4   | Cancel     |        |                                                                                                    |          |
|                            |                                      |                       | 111-121             |                      | Chouse of | Darmert.       |            |        | 100-11                                                                                                    |          |
| start                      |                                      | HI PERMIT             | 190 H               |                      |           | G. Account Mar | na 👘       |        | Contraction of the second second seco | S 204.00 |

Skrin 13

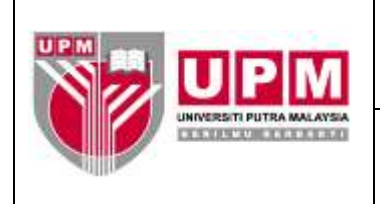

I) Pilih Printer untuk mencetak seperti di Skrin 14.

| Cantury Fictures                                    | BRIT IN N BRAN    | ccount Maintenance - Li 🛪 🔪                          |                                              |              | 1.00010104 | 9000 - 201 X |
|-----------------------------------------------------|-------------------|------------------------------------------------------|----------------------------------------------|--------------|------------|--------------|
| H -> C III                                          | 172.16.240.59/gm. | Awa/mun/10c 79d5/roOa7<br>Century HTML Report = 👘 et | 1075ddaeo/77a54522ed)<br>retugni 🔛 dirbolete | /2/17t=#     |            | Q 😭 🔝 🛙      |
| L Account Main                                      | ntenance - UPM    |                                                      |                                              |              |            | 1.9.1-       |
| to Fall View Top                                    | dia Attritia      |                                                      | OP Printer Selection                         | 100 22       | 1          |              |
|                                                     |                   | Printer Howsen PDF                                   | Excet Spool File Appen                       | I Mail Chuit | 0          |              |
| Account Maintena                                    | 40.044            | Printer Selection                                    |                                              |              |            |              |
| Account S-D1-D<br>Description HVMM<br>Currency MITH | NOURO NOL ASS LOO |                                                      |                                              |              | 3.5/       |              |
| Losi<br>Fylie Aoset                                 |                   | Oroup 3<br>Otatus (0                                 | anan +:                                      |              |            |              |
| Ciear to                                            |                   | Election                                             |                                              |              |            |              |
| Personal AC VI                                      |                   |                                                      |                                              |              |            |              |
| OPEN                                                | 0.00              | 0.00                                                 | 0.00                                         | 0.00         |            |              |
| 1 C                                                 | -40,000.000.00    | 0.00                                                 | 0.00                                         | 0.00         |            |              |
| 1                                                   | 20,000,000,00     | 0.00                                                 | 0.00                                         | 0.00         |            |              |
| Ă.                                                  | -3,191,039,53     | 0.00                                                 | 0.00                                         | 0.00         |            |              |
|                                                     | 0.00              | 0.00                                                 | 0.00                                         | 0.00         |            |              |
| 2                                                   | -54,952,000,00    | 0.00                                                 | 0.00                                         | 0.00         |            |              |
| 0                                                   | 0.00              | 0.00                                                 | 0.00                                         | 0.00         |            |              |
| 9                                                   | 0.00              | 00.0                                                 | 0.00                                         | 0.00         |            |              |
| 11                                                  | 0.00              | 0.00                                                 | 0.00                                         | 0.00         |            |              |
| 3.2                                                 | 0.00              | 0.00                                                 | 0.00                                         | 0.00         |            |              |
|                                                     |                   |                                                      |                                              |              |            |              |
|                                                     |                   |                                                      |                                              |              |            |              |

Skrin 14

m) Amaun GL merupakan amaun di ruangan Close. Rujuk di Skrin 15.

| Camury for                                                          | unnudu (1.2 - UA) 😒 🕅 GL Account M                                                                           | ahtanance - U X                                             |                                                             |                    | (1003000000)       |             |
|---------------------------------------------------------------------|----------------------------------------------------------------------------------------------------|-------------------------------------------------------------|-------------------------------------------------------------|--------------------|--------------------|-------------|
| ← → C                                                               | <ul> <li>172-16.240.59/0=5/wa/=</li> <li>AGA 1 Marchana Azahan 1 Contury</li> </ul>                          | in/18c39d5/60a7f075ddad<br>HTML Report IS 🖸 enveluon 📔      | 177ab4522cd3/2/19t+<br>aviolate                             | -#                 |                    | Q, ∰ 💽 ≡    |
| Century Fina                                                        | notals 8.2                                                                                                   |                                                             |                                                             |                    | 0                  | 9 -         |
| File Edit View                                                      | Tools Help                                                                                                   |                                                             |                                                             |                    |                    |             |
|                                                                     | 1 1 1 1 1 1 1 1 1 1 1 1 1 1 1 1 1 1 1                                                                        | in the second second                                        | / 146 - 46 - 364                                            | 18 2 -             | 0                  |             |
| Currency MY<br>Leg<br>Type As<br>Clear To<br>Shep<br>View           | n [2]<br>seel •1                                                                                             | Orolup 2                                                    | 3                                                           |                    |                    | _           |
| LedgerLEDOS                                                         | ERS La Year 2017                                                                                             |                                                             |                                                             |                    |                    |             |
| Movement                                                            |                                                                                                    |                                                             |                                                             |                    |                    |             |
| Period                                                              | ACTUAL BUDGET                                                                                                | COMMITMENT                                                  | LIABILITY                                                   |                    |                    |             |
| 4<br>5<br>6<br>7<br>8<br>9<br>10<br>11<br>12<br>13<br>MOVE<br>CLOSE | -3,191,638,63<br>0,00<br>-19,910,257,26<br>-84,962,000,00<br>0,00<br>0,00<br>0,00<br>0,00<br>-135,063,895,89 | 0.00<br>0.00<br>0.00<br>0.00<br>0.00<br>0.00<br>0.00<br>0.0 | 0.00<br>0.00<br>0.00<br>0.00<br>0.00<br>0.00<br>0.00<br>0.0 |                    |                    |             |
| 18                                                                  |                                                                                                    |                                                             | 1                                                           | -                  |                    |             |
|                                                                     |                                                                                                    | 0                                                           | K Cancel                                                    |                    |                    |             |
|                                                                     |                                                                                                    | VIEW: Brow                                                  | ise movement detail                                         |                    |                    |             |
| A START                                                             | - No                                                                                                    | 12 10 10-0617                                               | Concernant Man                                              | THE MANUAL EXPLICA | THE OPH-ADDEST CO. | 4 5 3:25 PH |

Skrin 15

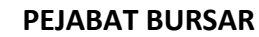

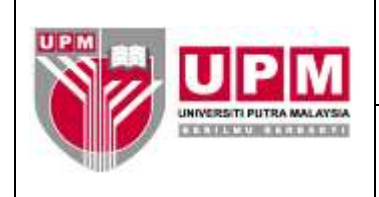

- 9. Sekiranya sama, terus ke langkah 12. Sekiranya tidak sama, buat perbandingan amaun antara GL dengan deraf arahan kepada bank. Perbezaan biasanya disebabkan oleh arahan yang tidak dijernalkan di dalam bulan yang sama.
- 10. Pastikan semua arahan telah dijernalkan di dalam bulan semasa. Sekiranya terdapat arahan yang belum dijernalkan, buat jernal pelarasan.
- 11. Pastikan jumlah keseluruhan Penyata Simpanan Tetap Mengikut Tarikh Matang adalah sama dengan baki di GL seperti di Skrin 15 dan Skrin 16.

|            | ) id           | ⇒ (∆ 4).                                     | •                  |                           | FD                | 0017 - hecrosoft E   | icel                                          |                                |                 |
|------------|----------------|----------------------------------------------|--------------------|---------------------------|-------------------|----------------------|-----------------------------------------------|--------------------------------|-----------------|
|            | Page<br>Layout | Page Break Pr<br>Custom Viewe<br>Pull Screen | every Conditioner  | V Formula B<br>V Headings | r Q<br>Zoum       | 100% Escintu         | Anange Att Trade<br>Director Paner - Director | Harringace Windows             | tacres          |
| -          | F106           | - Ca                                         | Se.                |                           | _                 |                      |                                               |                                |                 |
| 1073       | A              | 8                                            | C                  | 0                         | E                 | F.                   | 0                                             | 14                             |                 |
| 1          |                |                                              |                    | PEN                       | ATA SIMP          | ANAN TETAP SETAR     | AT 30 JUN 2017                                |                                |                 |
| 3          |                |                                              |                    |                           | MEN               | GIKUT TAJUKH MA      | TANG                                          |                                |                 |
| 48         | 10/28/2016     | 10/28/2017                                   | 150-658-002747-3   | 12 Building               | 3.70              | 10,000,000,00        | UPM/101/51-87/8hr 57(11)                      | APPIN ISLAND, PRASER BUS, CTE. | 5004            |
| 45         | 04/28/2017     | 10/28/2017                                   | 0404729            | 6 buten                   | 3.65              | 20.000.000.00        | UPM/101/51-07/8he 37(108                      | AGROBANK ST                    | 5004            |
| 50         | 04/28/2017     | 10/28/2017                                   | 30-658-003748-5    | 6 butan                   | 3.65              | 20,000,000,00        | UPM/102/51-97/8hp 37(112                      | APPIN ISLAMIC FRASER OUS, CTR. | 500#            |
| 51         | 04/28/2017     | 10/30/2017                                   | P0800137           | 6 bistan                  | 8.70              | 20,000,000,00        | UPM/100/51-87/8hg 37(110                      | OKRAID, KIG                    | 5004            |
| 62         | 10/81/2016     | 10/31/2017                                   | ND01000006024111   | 365 hari                  | 8.7%              | 10.000.000.00        | UPM/103/51-87/8hz 87(24)                      | BSR. KL                        | 5004            |
| 83         | 04/28/2017     | 10/81/2017                                   | N00100006025425    | 186 harii                 | 8.65              | 20,000,000,000       | UPM/102/51-87/8hg 57(109                      | LESN, KL                       | 5004            |
| 54<br>55   | 04/28/2017     | 10/31/2017                                   | 5982441            | 185 heri                  | 8.80              | 20.000.000.00        | UPM/102/11-87/8Pg 37(111                      | AMISLAMIC, TREASURY            | 5004            |
| 56         | 05/02/2017     | 11/02/2017                                   | P0881063           | 6 builen                  | 5.70:             | 10.000,000.00        | UPM/102/51-87/8hg 37(114                      | BKRMB, KIG                     | 5004            |
| 57         | 05/04/2017     | 11/04/1017                                   | 58000654210050     | 6 bulan                   | 3.85              | 20,000,000.00        | UPM/102/51-87/8hg 371118                      | CIMB, UPM                      | 5004            |
| 58.        | 05/11/2017     | 11/18/2017                                   | ND01000006025490   | 18678/1                   | 8.65              | 20.000.000.00        | UPM/102/51-87/8hg 87(121                      | 195N, KL                       | 5004            |
| 59         | 05/18/2017     | 11/18/2017                                   | 58000694210052     | e bulen                   | 8.85              | 20.000.000.00        | UPM/101/51-87/84g 38(02)                      | CIMB, UPM                      | 500#            |
| E0 )       | 09/29/2017     | 11/29/2017                                   | PC6885994          | 6 builen                  | 3.85              | 20.000,000.00        | UPM/101/51-87/8hg 38(05)                      | SKRMB, KJG                     | 5004            |
| 61         | 05/29/2017     | 11/29/2017                                   | PD6888852          | 6 bulan                   | 5.85              | 10.000,000.00        | UPM/101/51-87/8hg 38(06)                      | SKRNIB, SERDANG RAVA           | 5004            |
| 62         | 05/50/2017     | 11/90/2017                                   | 58000654210054     | 6 builers                 | 3.85              | 20,000,000.00        | UPM/102/51-87/8hg 38(07)                      | CIMB, UPM                      | 5004            |
| 63         | 3              |                                              |                    | 1000                      | 1.4.1.1.1.1.1.1.1 | 120,000,000.00       |                                               |                                |                 |
| 64         | 06/03/2017     | 12/05/2017                                   | A 942298           | 6 bulan                   | 3.74              | 5,000,000.00         | UPM/102/51-87/8hg.38(9)                       | MAYBANK, TMN SR/ SERGANG       | \$004           |
| 65         | 06/03/2017     | 12/08/2017                                   | A.942299           | 6 bulan                   | 3.74              | 5,000,000.00         | UPM/102/51-87/8hg.38(9)                       | MAYBANK, TMN SBI SEBOANG       | 5004            |
| 66.        | 06/08/2017     | 12/08/2017                                   | A 942300           | 6 builers                 | 3,74              | 5,000,000.00         | UPM/102/51-87/8hg 38(9)                       | MAYBANK, THIN SRI SERDANG      | 5004            |
| 67         | 06/02/2017     | 12/04/2017                                   | F0890971           | # Databas                 | 3.75              | 20,000,000.00        | UPM/102/51-87/8hg 38(8)                       | BKRMB, KJG                     | 5004            |
| <u>99.</u> | 03/08/2017     | 11/06/2011                                   | A 942489           | 10 84/87                  | 8.91              | 20,000,000.00        | UPM/102/51-87/8hg 37(75)                      | INTAVEANK, THIN SHI SERDANG    | 9004            |
| 53         | 12/18/2016     | 12/19/2017                                   | P0815874           | 12 00180                  | 3.80              | 1,060,000.00         | UPM/101/51-87/8hg 37(45)                      | SKIINB, KJO                    | 5004            |
| 71         | 06/24/1017     | 12/24/2017                                   | 0431710            | 6 bulan                   | 3.65              | 61,089,742.64        | UPW/101/11-87/8hg 58(15)                      | ADROBANE, KIG                  | 5004            |
| 12         | 02/17/2017     | 02/19/2018                                   | PD855245           | 12 bulen                  | 3.85              | 5,000,000.00         | UPM/102/51-87/8hg 37(81)                      | BKRMB, SERDANG RAYA            | \$004           |
| 74         | 04/10/2017     | 04/10/2018                                   | 0197684            | 12 bulen                  | 3.60              | 1,000,361,47         | UPM/102/51-87/8hg 37(102                      | AGROBANE, IL                   | 5004            |
| 76         | IUN            | LAH BAKI SIMP                                | ANAN TETAP UPM SET | KAT 30/6/2017             | 2                 | 740,398,104.11       | 2                                             |                                |                 |
| T.D.       |                | BANK _ TH                                    |                    | - anne la                 |                   |                      | 198                                           |                                | 1               |
| Res        | <0/            |                                              |                    |                           |                   |                      |                                               |                                | 0 0.0           |
| -          | start          | 100 F0-021T                                  |                    | MIT:                      |                   | Product Leadant Con- |                                               | THE PRAYER AND A DECK.         | 1 TE 10 241 144 |
|            | 1000           |                                              |                    | 12.45                     | 1.1               |                      |                                               |                                |                 |

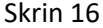

- 12. Cetak Penyata Simpanan Tetap Mengikut Tarikh Matang.
- 13. Dapatkan tandatangan pegawai penyedia dan pegawai yang mengesahkan.
- 14. Failkan penyata di dalam fail UPM/BEN/SPK/AP-161 Penyata Simpanan Tetap.
- 15. Pastikan kolum No. Akaun/No. FD di dalam penyata dikemaskini setiap kali bank mengemukakan sijil/dokumen pengesahan simpanan tetap.